## <u>EBNext2/EBNextLite 提携金融機関登録 マニュアル</u>

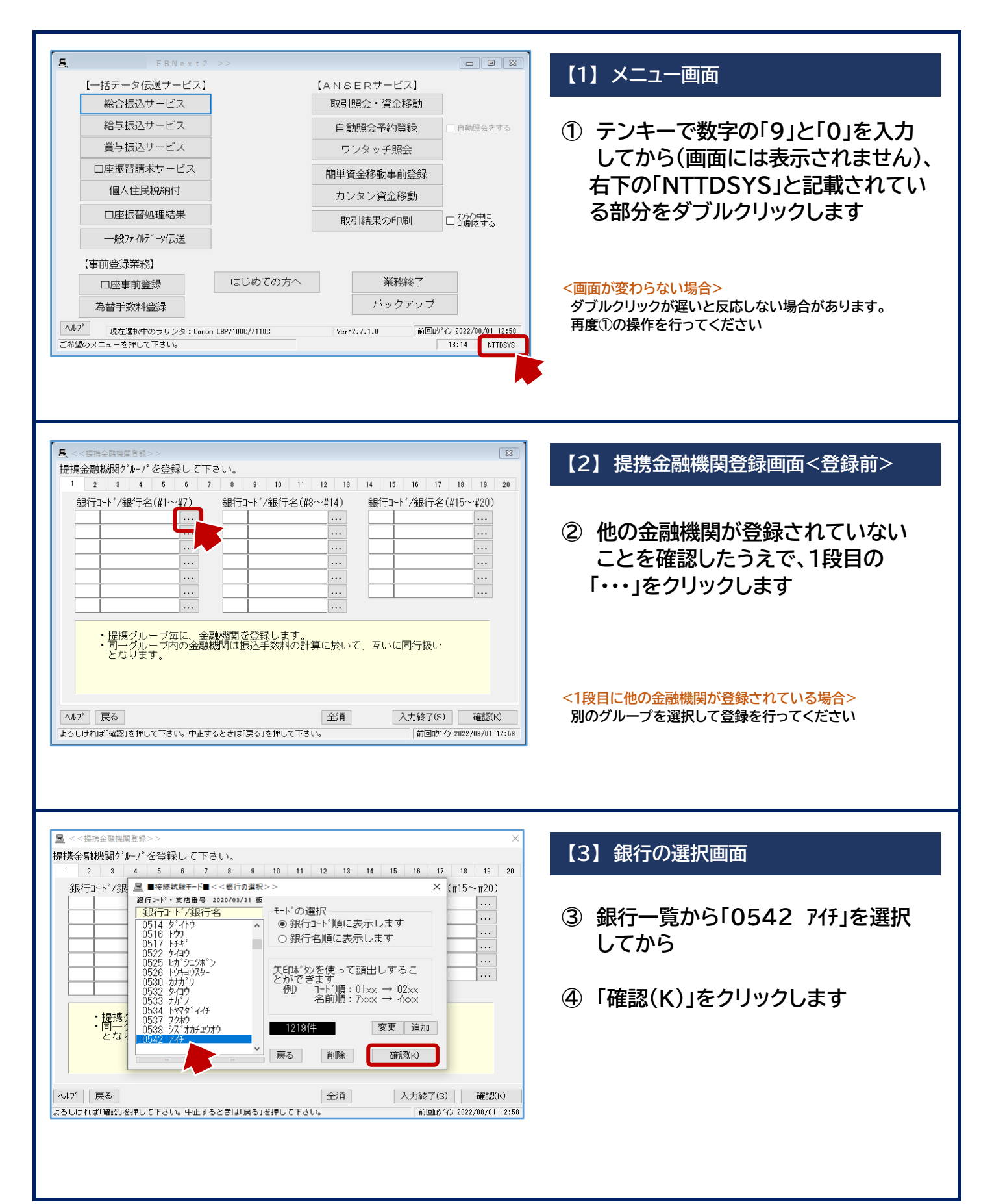

| タ<<       <       2       3       4       5       7       8       9       10       11       12       13       14       15       16       17       18       19       20         銀行コート'/銀行名(#10~#7)       銀行コート'/銀行名(#10~#7)       銀行コート'/銀行名(#10~#7)       銀行コート'/銀行名(#10~#7)       銀行コート'/銀行名(#10~#7)       銀行コート'/銀行名(#10~#7)       10       10       10       10       10       10       10       10       10       10       10       10       10       10       10       10       10       10       10       10       10       10       10       10       10       10       10       10       10       10       10       10       10       10       10       10       10       10       10       10       10       10       10       10       10       10       10       10       10       10       10       10       10       10       10       10       10       10       10       10       10       10       10       10       10       10       10       10       10       10       10       10       10       10       10       10       10       10       10       10       < | 【4】提携金融機関登録画面<br>「0542/アイチ」が登録されました<br>⑤ 2段目の「・・・」をクリックします                                           |
|----------------------------------------------------------------------------------------------------|----------------------------------------------------------------------------------------------------|
| <<<提携金融機機関合か                                                                                                    | <ul> <li>【5】銀行の選択画面</li> <li>⑥ 銀行一覧から「0544 チュウキョウ」を<br/>選択してから</li> <li>⑦ 「確認(K)」をクリックします</li> </ul> |
| 「<<<<                                                                                                    | 【6】提携金融機関登録画面<br>「0542/アイチ」と「0544/チュウキョウ」が登録<br>されたことを確認して<br>⑧「入力終了(S)」をクリックします                     |
| <ul> <li>             くと見注意金融機関か (ルーク*を登録して下さい。             </li> <li></li></ul>                                                                                                    | 【7】プリントの選択<br>⑨ 「プリントしない」をクリックします<br>メニュー画面に戻ります<br>これで登録は終了となります                                    |